#### 神戸薬科大学 ふるさと納税のお手続き方法

#### ①大学ホームページ

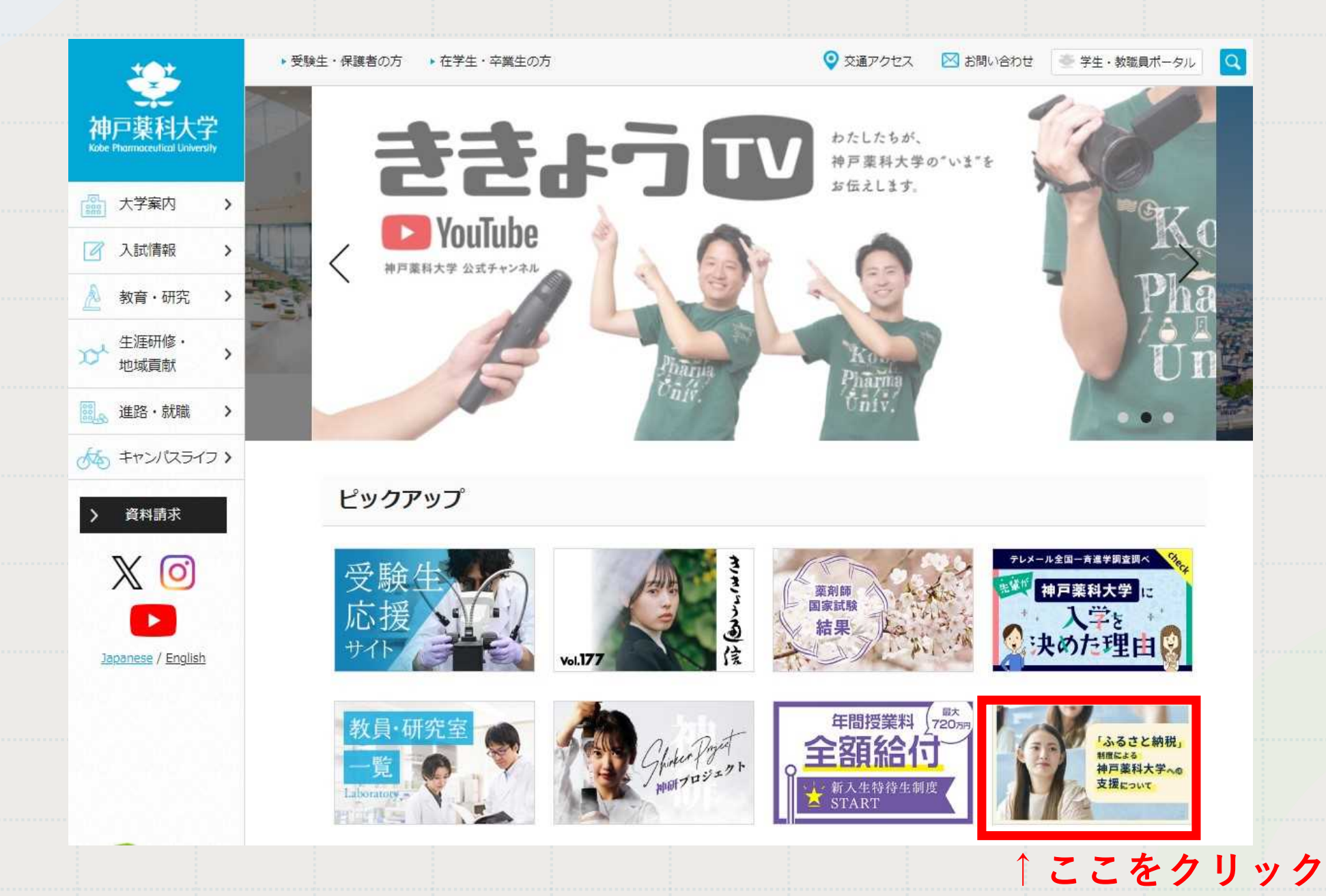

#### 2大学ホームページ

在学生・卒業生の方

 受験生・保護者の方 神戸薬科大学 大学案内 | 入試情報 A 教育・研究 > 生涯研修・ 地域貢献 DL > 選。進路・就職 > 大ち キャンパスライフ > 資料請求 X 👩 Japanese / English

「ふるさと納税」<sub>制度による</sub> 神戸薬科大学<sub>≪の</sub>支援<sub>について</sub>

🎂 学生・教職員ポータル

Q

🖂 お問い合わせ

交通アクセス

兵庫県神戸市には、ふるさと納税制度により市内に所在する大学を支援する制度「未来の神戸づくりに向けた大学等応援助 成」があります。本学も本制度に参画することとなりましたので、ご案内いたします。

ぜひ、神戸市のふるさと納税制度を通じて本学への支援をよろしくお願いいたします。

助ご STEP2 STEP1 STEP3 成 ま で か ふるさと納税 指定のあった 学生支援事業等に による寄附。 活用 学校へ助成 寄附する学校を の流 b 指定 n 寄附者 大学等 学生 神戸市

このページに【神戸市のふるさと納税ページ】が記載されています。

#### ③大学ホームページ

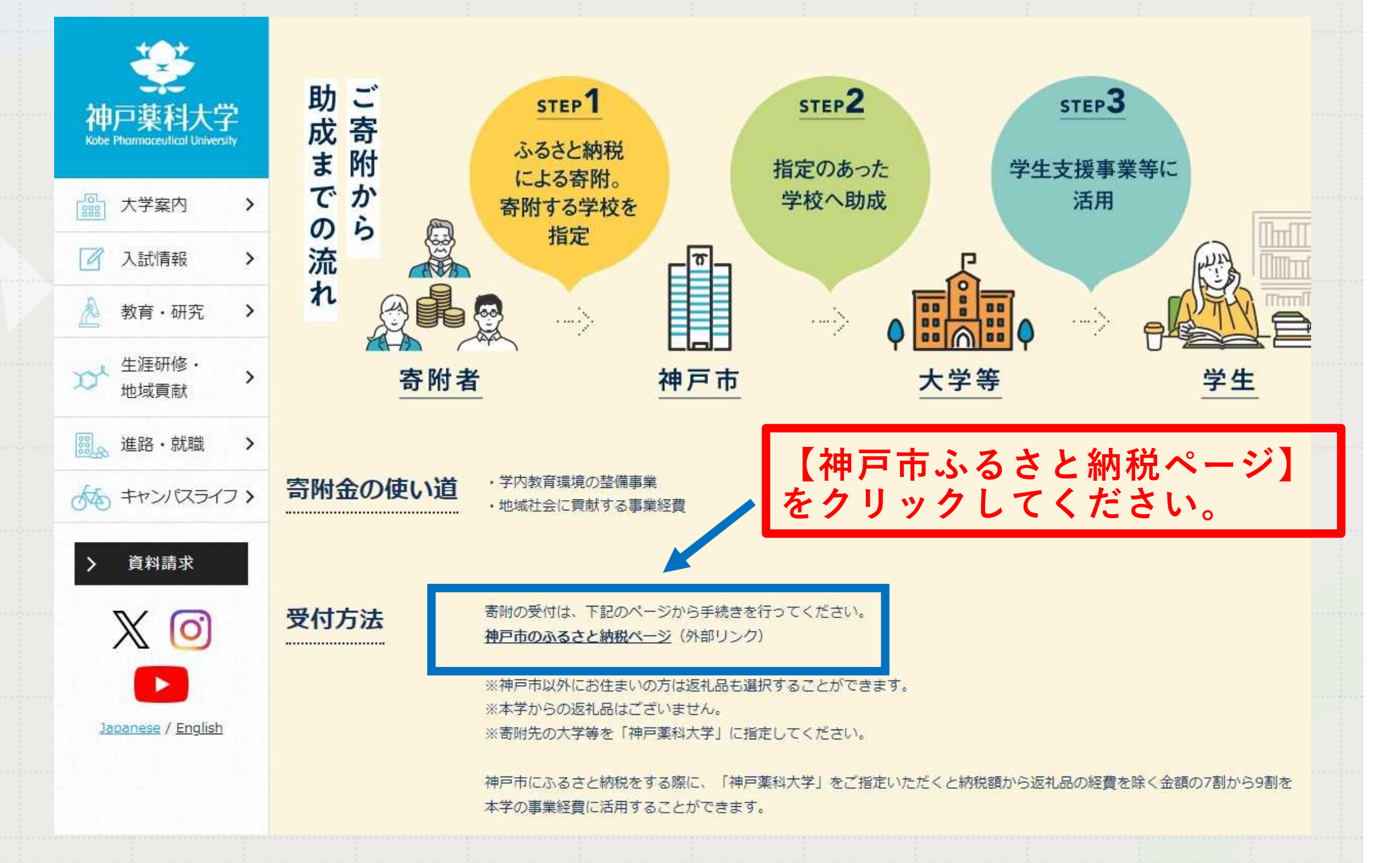

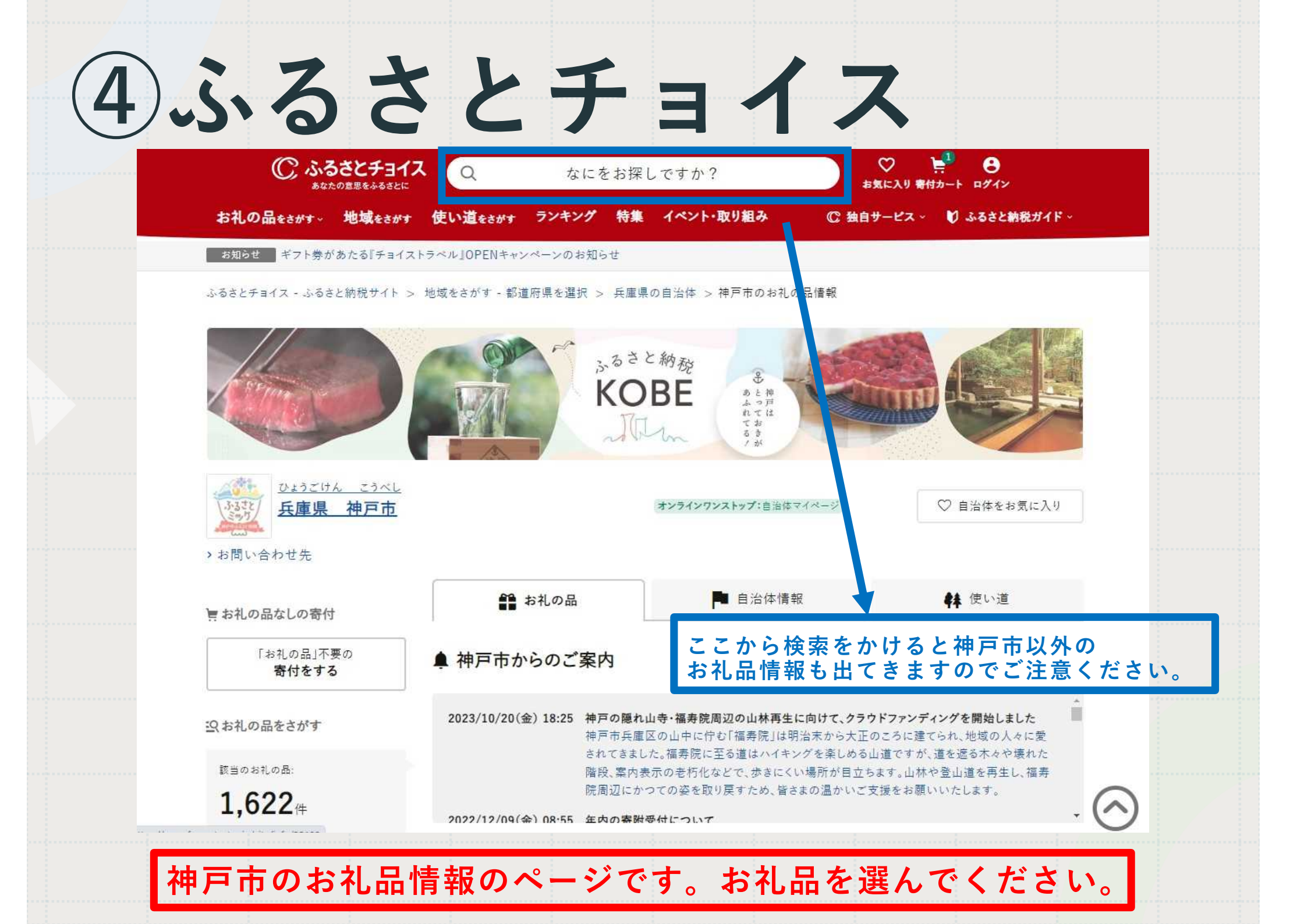

ひょうごけん こうべし **大庫県 神戸市** オンラインワンストップ:自治体マイページ

お子様との毎日をもっと楽しく、便利なものに。

【神戸市ふるさと納税限定】ファミリアの保冷バッグ(チャーム付き)

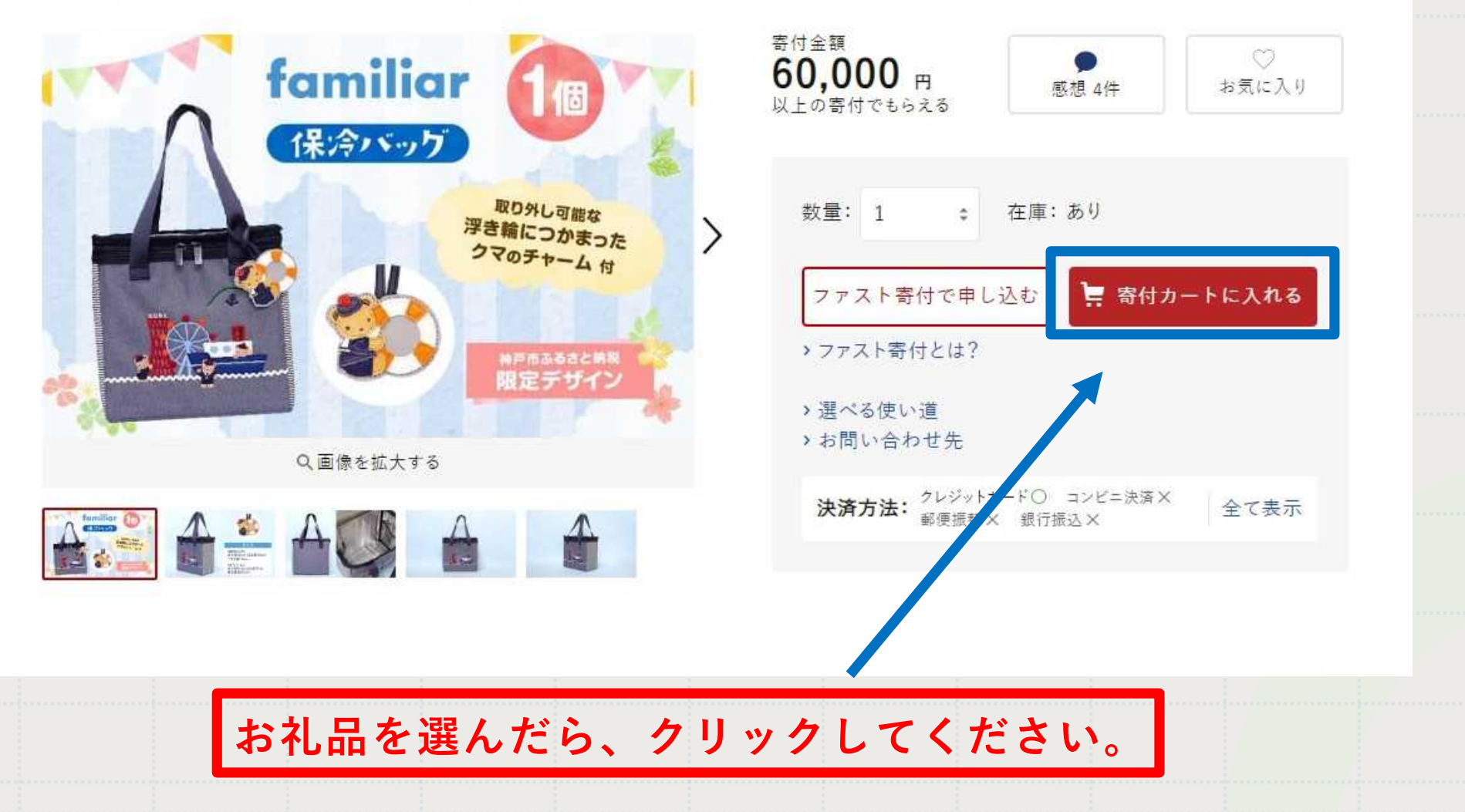

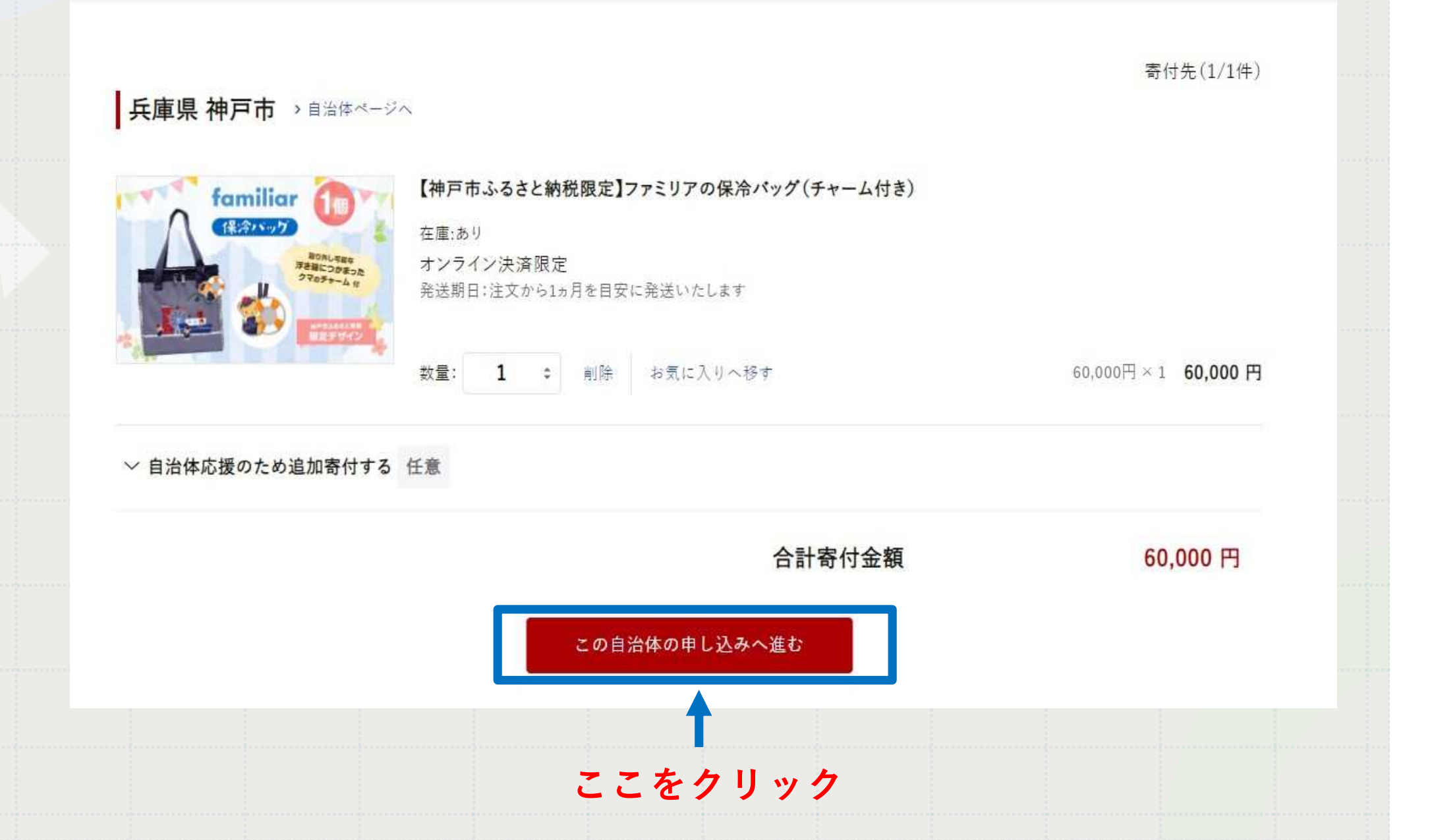

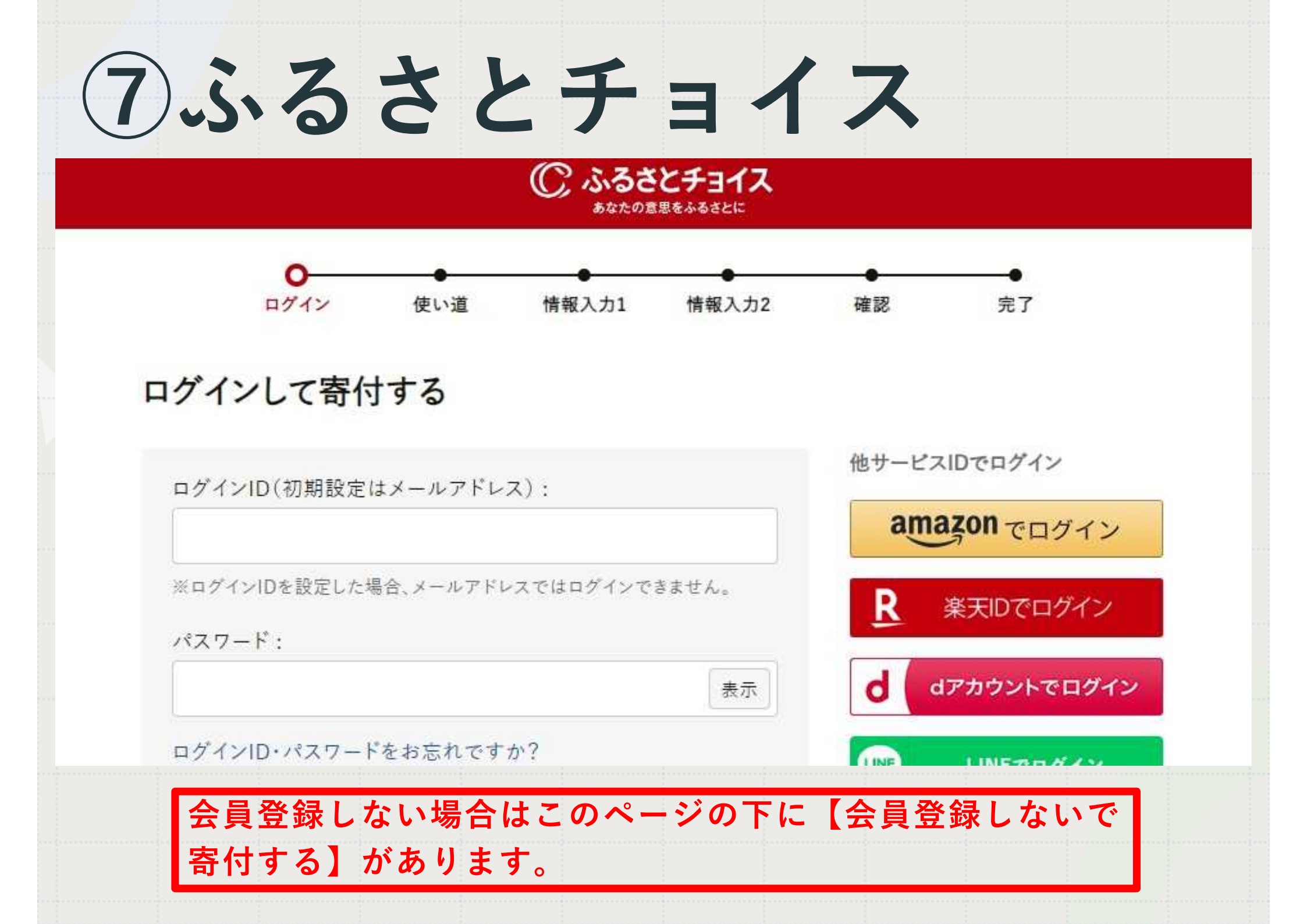

#### 会員登録しないで寄付する

 寄付の申込みへ
※寄付履歴の確認、お礼の品の感想投稿、ガレメントクラウドファンディング®の進捗 情報のコメント投稿はできません。
、

#### 他サービスIDで寄付の申込み

登録済みの情報を利用して、簡単に寄 付ができます。

#### amazon でログイン

> 使い方ガイドはこちら

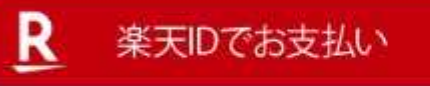

> 使い方ガイドはこちら

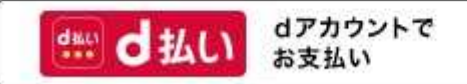

> 使い方ガイドはこちら

会員登録しない場合はここをクリックしてください。

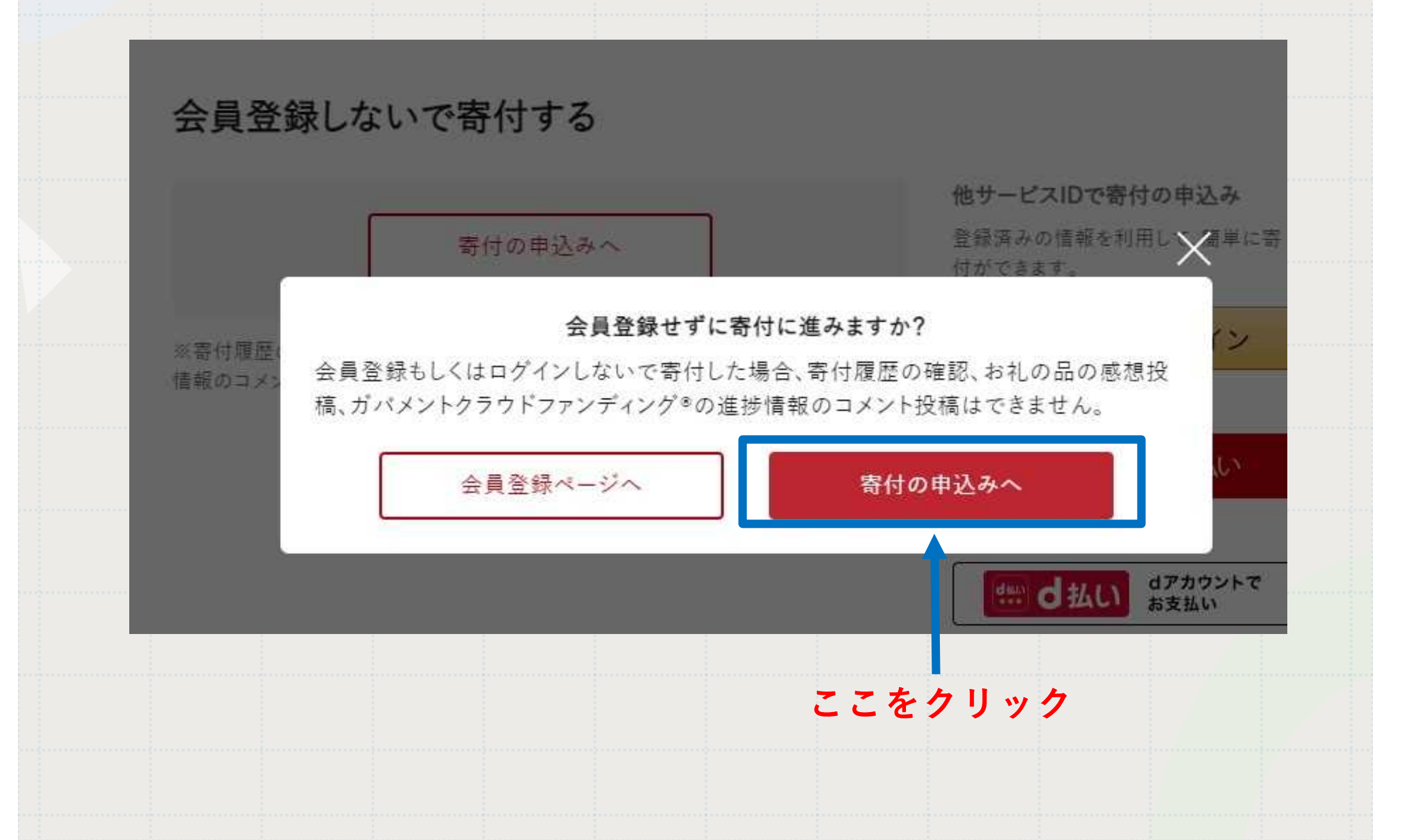

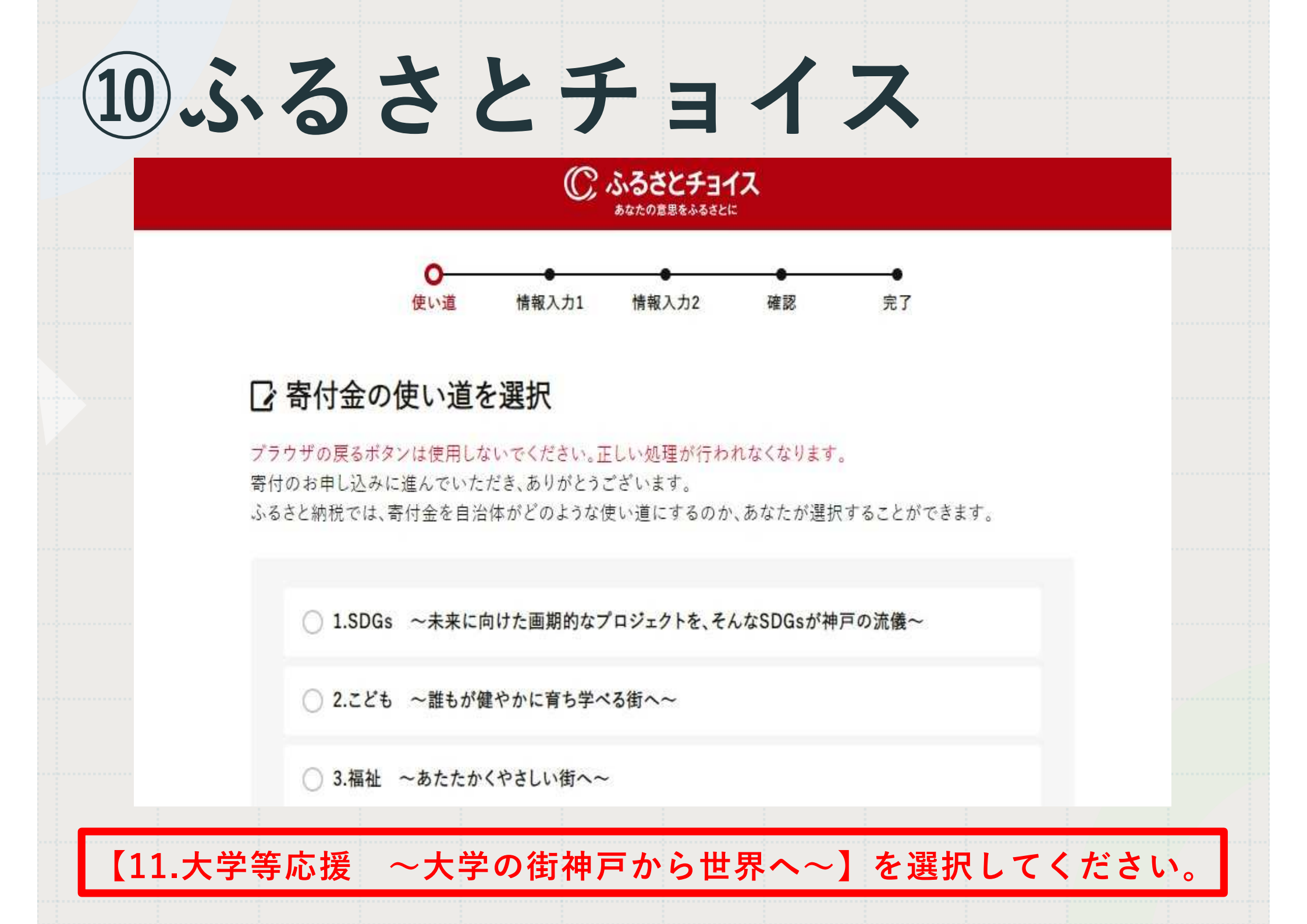

1.大学等応援 ~大学の街神戸から世界へ~

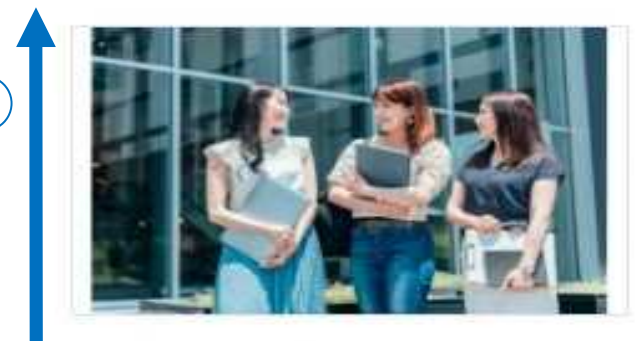

大学等が実施する地域発イノペーションの創出、高度人材 育成機能の充実・強化や、産官学共創による課題解決を目 指すプラットフォームの取り組みに活用します。

<応援したい大学等を指定>

申込時に「自治体からのアンケート欄」にて、下記の中から

応援したい大学等を選択してください。

①関西国際大学

②甲南大学

③甲南女子大学

④神戸大学

⑤神戸海星女子学院大学

⑥神戸学院大学

⑦神戸国際大

次へ進む

〕【11.大学等応援 〜大学の街神戸から世界へ〜】を選択し、 ②【次へ進む】をクリックしてください。

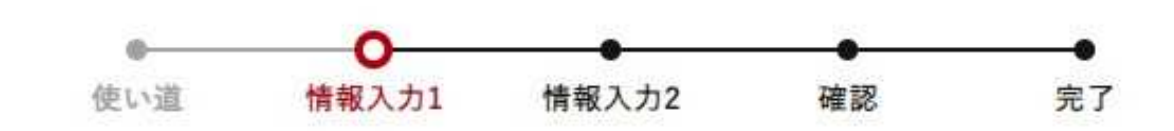

◎ ふるさとチョイス あなたの意思をふるさとに

#### □ 申込み情報の入力(1/2)

ブラウザの戻るポタンは使用しないでください。正しい処理が行われなくなります。

寄付者情報の入力

弊社の個人情報の取り扱いについては、プライバシーポリシーをご覧ください。

| <b>中/1 + 7</b> |    | 控除を受ける方の名前を入力してくだ |
|----------------|----|-------------------|
| 命何有名           | 必須 | 住民軍の政府に用わえ頃人 史は人物 |

さい。 民票の登録と異なる場合、寄付金控除の対象とならない可能性があります。

| 姓:              | 名:         |  |  |  |
|-----------------|------------|--|--|--|
| ( (3)) 1 主称 (3) | (石川) 一十 自社 |  |  |  |
| Л               | 〔番に情報を入力し  |  |  |  |

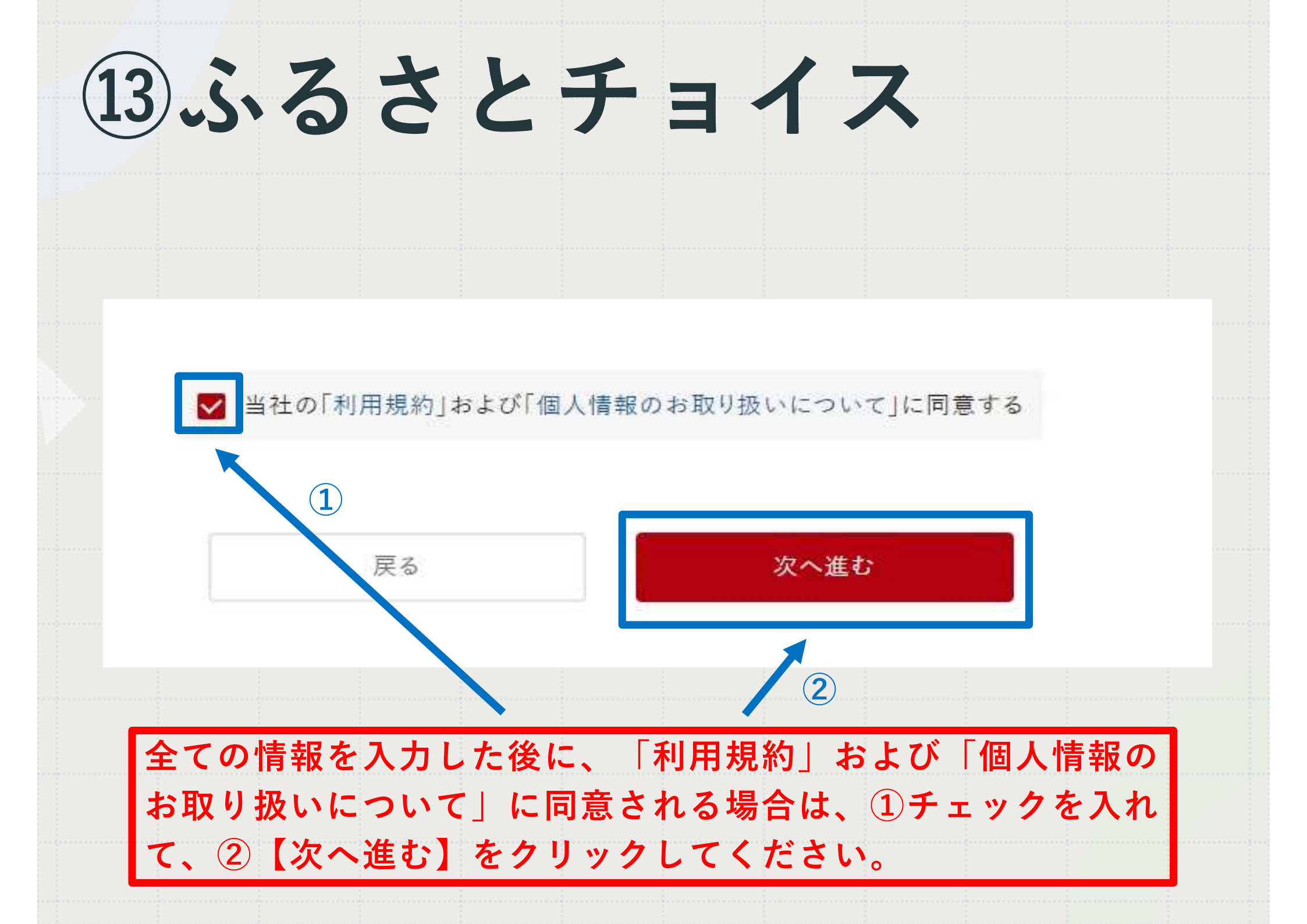

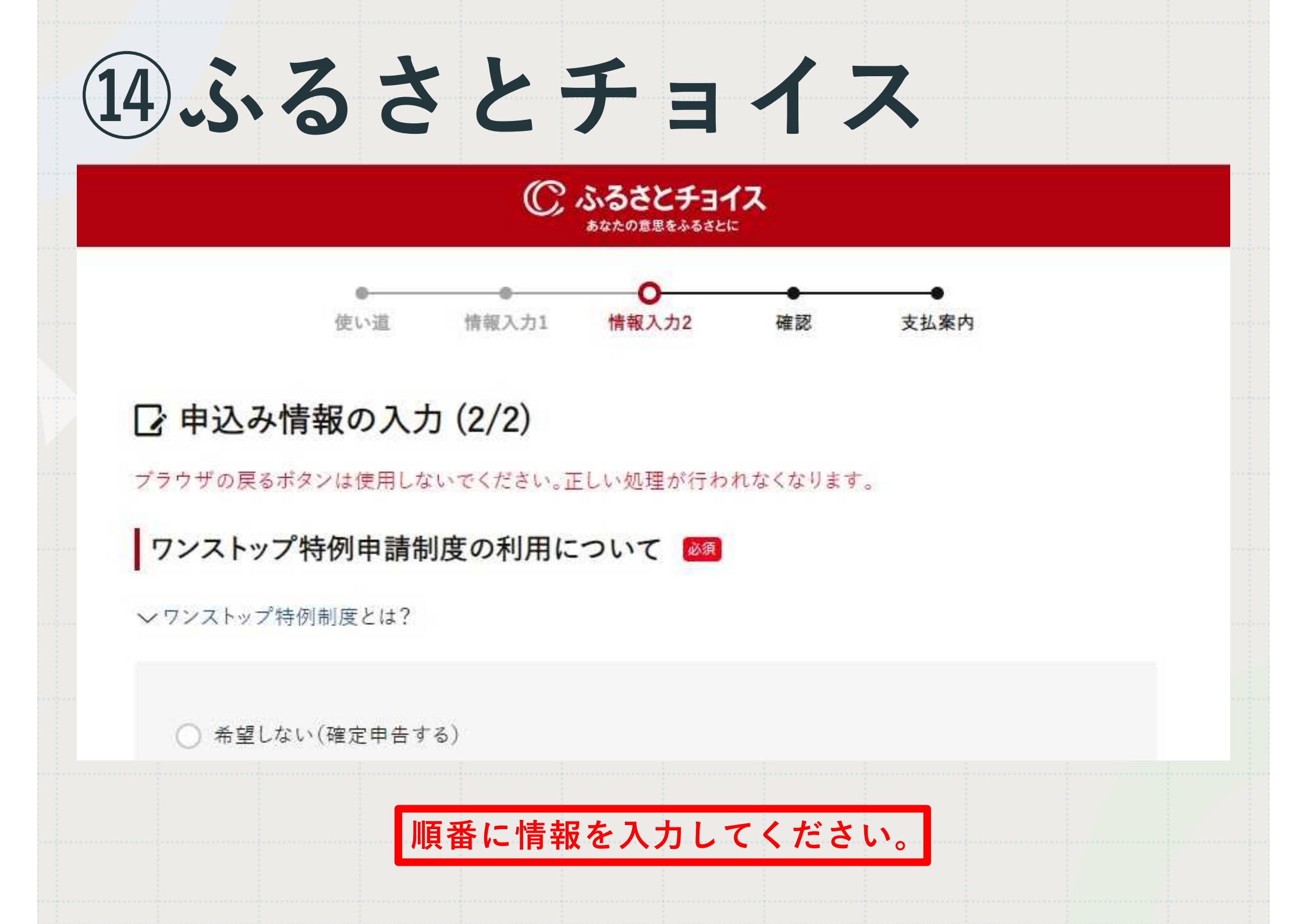

自治体からのアンケート

〔お礼の品の配送、寄附金受領証明書・振込用紙に関するご連絡について〕 上記「神戸市への応援メッセージ」にお礼の品の配送、寄附金受領証明書・振込用紙に関わる件をご入力なさらないでください。 お礼の品の配送希望日などに関するご連絡は、各お礼の品の「お問い合わせ先」記載の事業者に直接お

電話でご連絡ください。 寄附金受領証明書・振込用紙に関するご連絡は、JTBふるぽ(ふるさと納税)コールセンター TEL:050-3146-8905 にご連絡ください。 必須:

理解した

「4.医療 ~最先端の医療を神戸から~」をご選択の方は、応援したい公益法人を選択してください。:

選択してください

1

「6.観光 ~何度でも行きたくなる街へ~」をご選択の方は、応援したい地域等を選択してください。:

選択してください

【「11.大学等応援~大学の街神戸から世界へ~」をご選択の方は、 応援したい大学等を選択してください】で、【⑭神戸薬科大学】を 選択してください。

「9.文化 〜文化芸術があふれる街、歴史を未来へつなぐ街へ〜」をご選択の方は、応援したい事業・団 体等を選択してください。:

| 選択してください | ¢ |  |
|----------|---|--|
|          |   |  |

「10.まちづくり ~多様な主役が活躍する街へ~」をご選択の方は、応援したい団体等を選択してください。:

| 12+55' | 1 | 1 | 1      | +.0 | × | T. |
|--------|---|---|--------|-----|---|----|
| 选加     | 6 | 6 | $\sim$ | 1-  | C | Υ. |

「11.大学等応援 〜大学の街神戸から世界へ〜」をご選択の方は、応援したい大学等を選択してください。:

迎神戸薬科大学

「12.高校応援 ~ い学びを応援~」をご選択の方は、応援したい高校を選択してください。:

選択してください

情報提供の可否(今後、神戸市の魅力あるまちづくりや、市内外の方の共感を得られるような施策のため に、神戸市の担当部署が意見募集をすることがありますが、その目的で、この申込の記載内容を活用する

#### ⑭神戸薬科大学を選択してください。

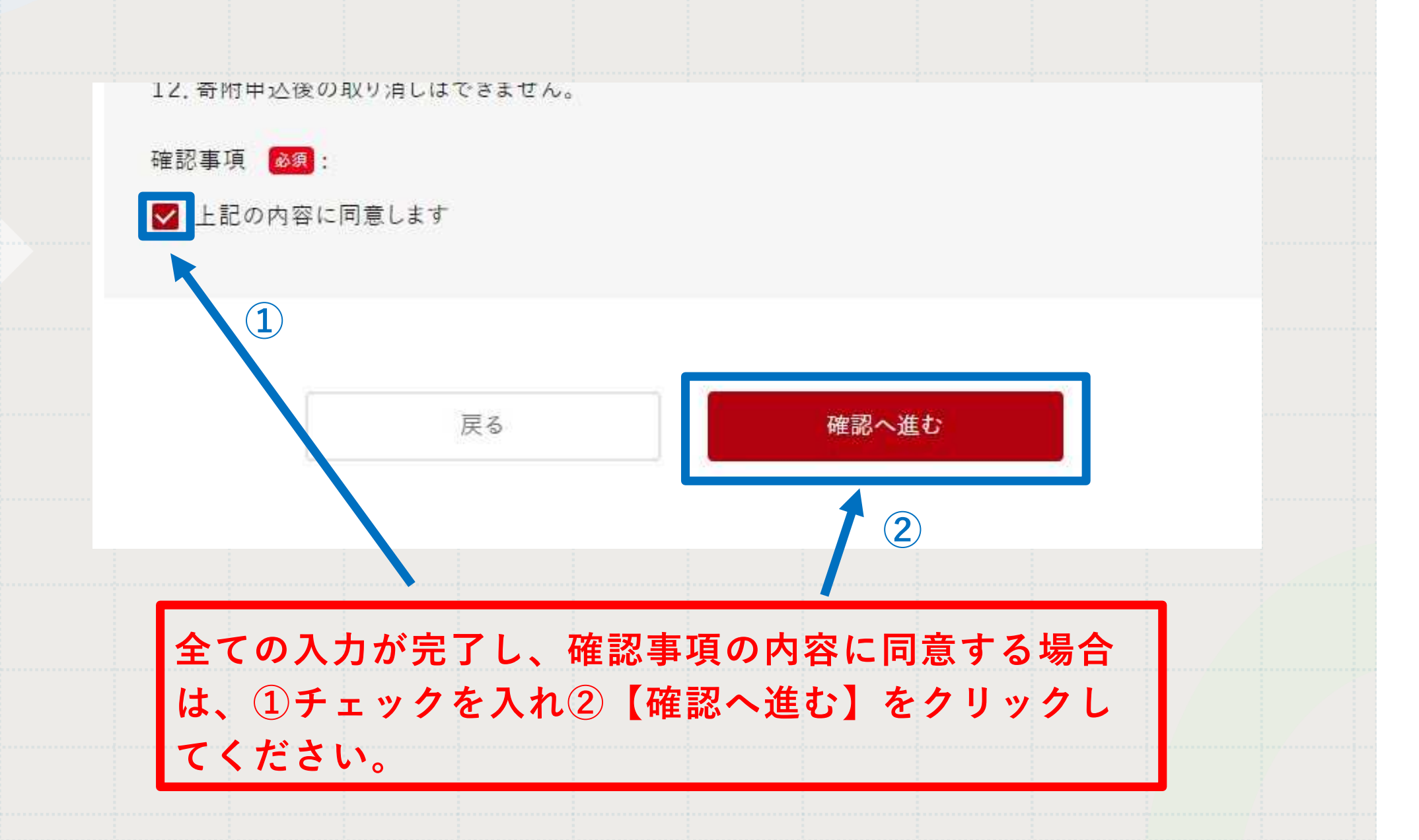

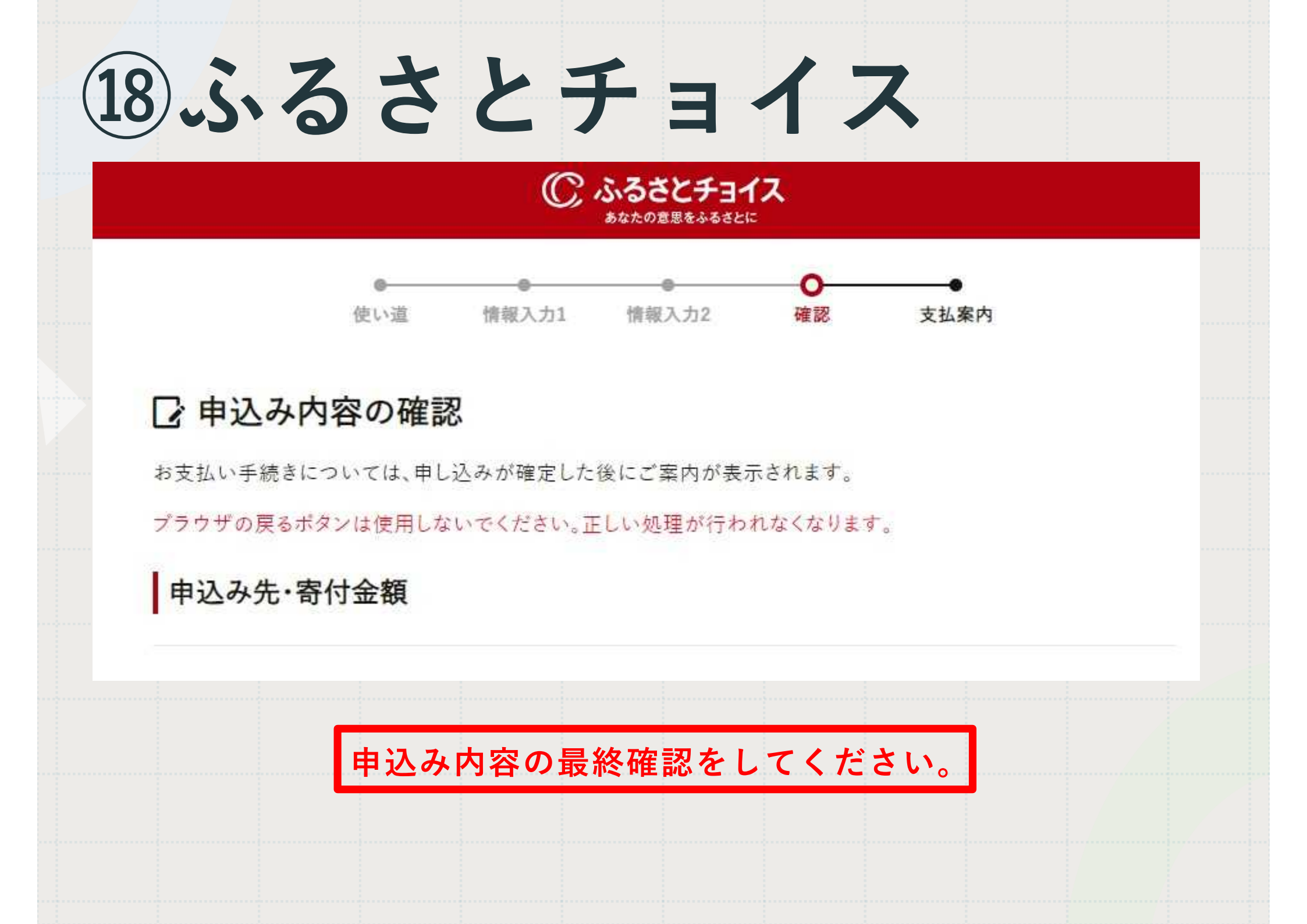

申込み前の確認事項

寄付完了後のキャンセルや申込み内容の変更は出来ません。入力内容に間違いないかご確認ください。

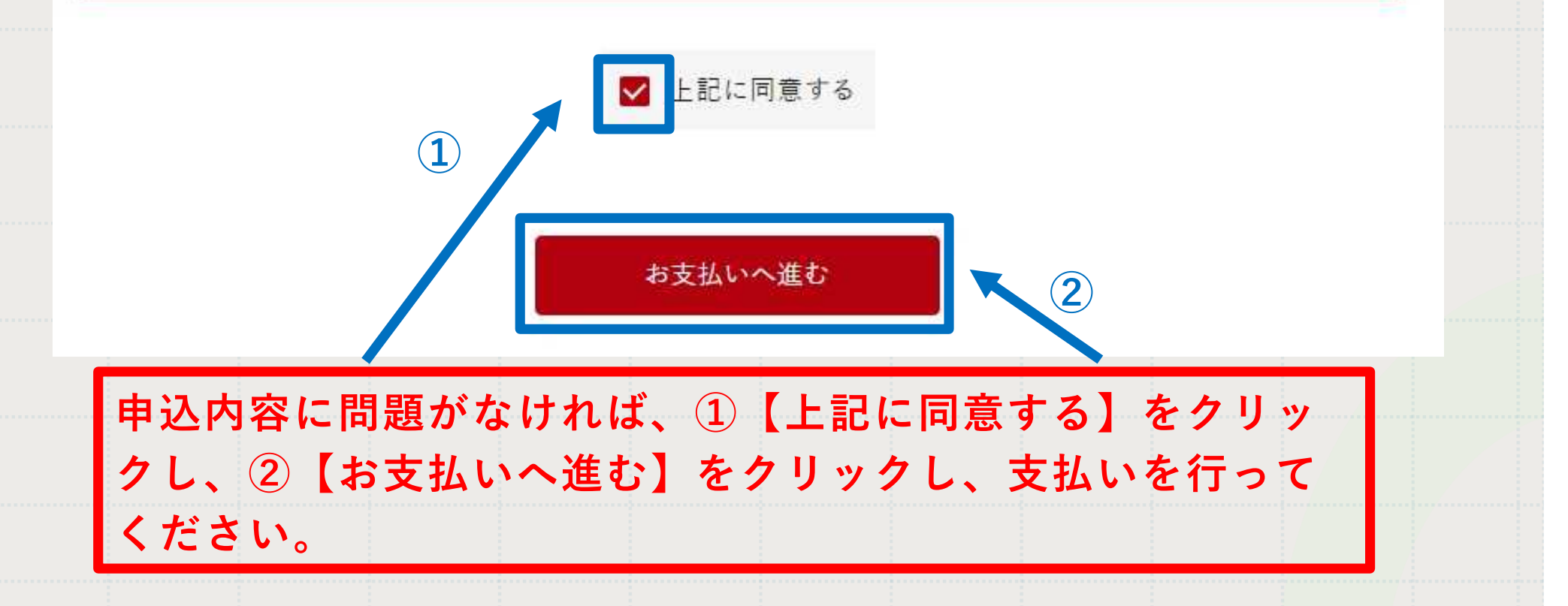